## UTILIZZO DEL LIBRETTO WEB PER LA GESTIONE DELLE GIUSTIFICAZIONI DELLE ASSENZE

procedura per le famiglie

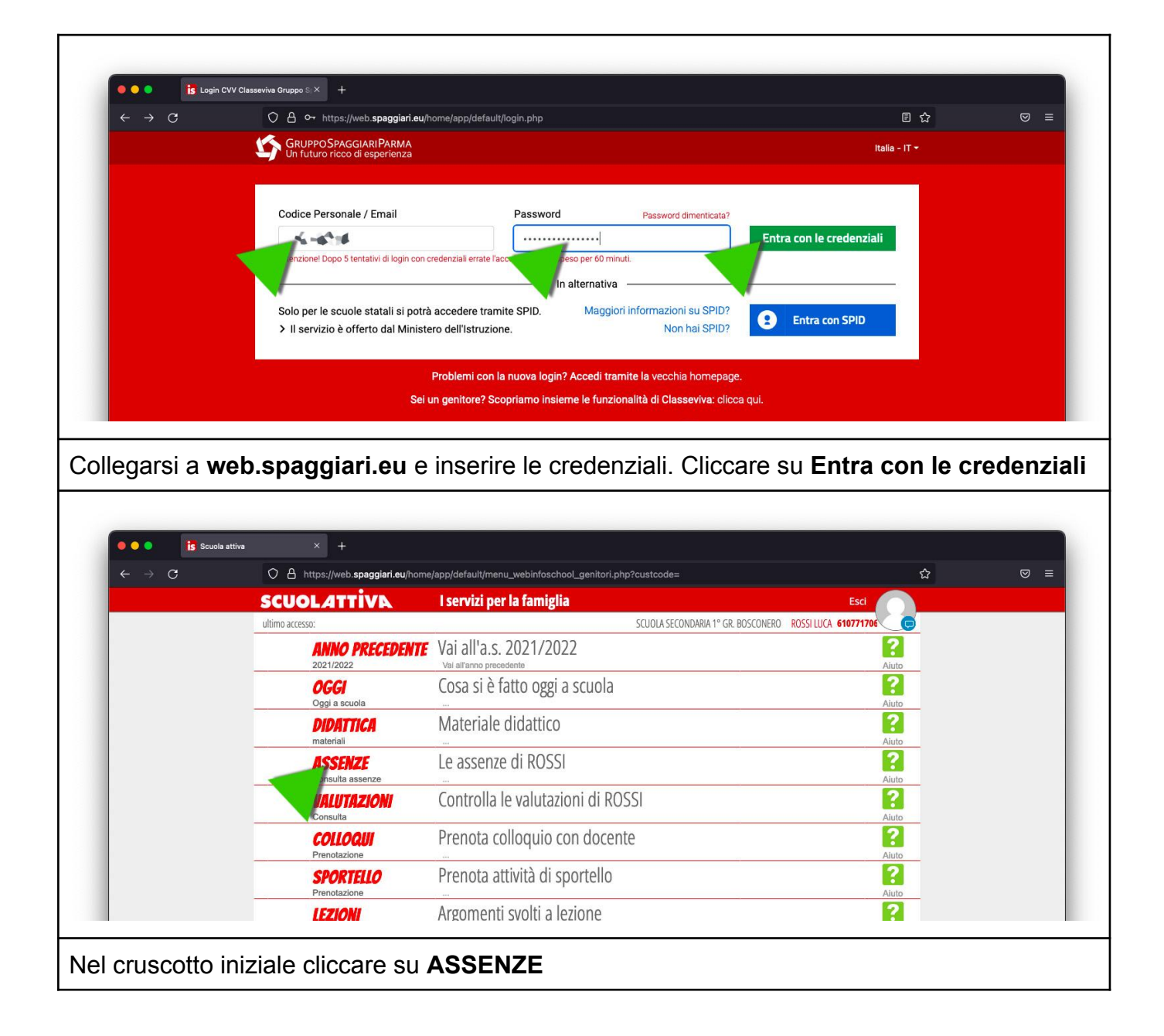

| 🔍 🕒 🚺 🚺 Consul                      | ta × +                                                                                                    |                                                                      |                                                                                                    |                         |                |
|-------------------------------------|----------------------------------------------------------------------------------------------------|----------------------------------------------------------------------|----------------------------------------------------------------------------------------------------|-------------------------|----------------|
| $\leftarrow \rightarrow \mathbf{G}$ | O A https://web.spaggiari.eu/tic/app/default/consultasin                                                                    | ngolo.php#eventi                                                     |                                                                                                    | ☆                       | ⊠ ≡            |
|                                     | SCUOLATTIVE                                                                                                    | Consulta                                                             |                                                                                                    | i la                    |                |
|                                     |                                                                                                    | to Web Asz. Materie Ev                                               | enti Sintetica Calendario Anagra                                                                                | fica                    |                |
|                                     | Scheda eventi anno 2022 / 2023 per LUCA ROSSI - 1PROV Ordinario                                                             |                                                                      |                                                                                                    |                         |                |
|                                     | Totali 3 Assenza/e (4 gg)                                                                                                   | 0 Ritardi                                                            | 0 Uscite                                                                                                    |                         |                |
|                                     | Da numero mercoledi a mercoledi gg<br>giustificare 3 21 set 21 set 1                                                        | Nessuno                                                              | Nessuno                                                                                                    |                         |                |
|                                     | Giustificate and a numero da lunedi a martedi gg<br>2 19 set 20 set 2<br>E - Sciopero<br>numero da venerdi a venerdi a o    | Nessuno                                                              | Nessuno                                                                                                    |                         |                |
| ella pagina (<br>il'assenza, (      | è riepilogata la situazione d<br>cliccare sul pulsante LIBRE                                                                | delle giustifiche. Pe<br>TTO WEB                                     | er procedere cor                                                                                                | n la giustifi           | icazior        |
| ella pagina e<br>ell'assenza, e     | è riepilogata la situazione d<br>cliccare sul pulsante LIBRE                                                                | delle giustifiche. Pe<br>ETTO WEB                                    | er procedere cor                                                                                                | n la giustifi           |                |
| ella pagina e<br>ell'assenza, c     | ta  x is web.spagglarl.eu/fml/app/default/librettowee CLASSEV/V/4                                                           | delle giustifiche. Pe<br>ETTO WEB                                    | er procedere cor                                                                                                | n la giustifi<br>⇔      | icazior        |
| ella pagina e<br>ell'assenza, c     |                                                                                                    | delle giustifiche. Pe<br>ETTO WEB                                    | er procedere cor<br>Econdaria 1º GR. BOSCONERO<br>ROSSI LI<br>Indieto<br>Eventi<br>Giustifi                     | n la giustifi<br>☆<br>i | icazior<br>∞ = |
| ella pagina e<br>ell'assenza, c     | ta  is web.spaggiari.eu/fml/app/defaulX + CLASSEL////4  Assenze da glustificare di LUCA ROSS Fittaper:                      | delle giustifiche. Pe<br><b>TTO WEB</b><br>b_eventi.php<br>SCUOLA ST | er procedere cor<br>Econdaria 1* gr. Bosconero<br>Indietro<br>Eventi<br>Giustifi                                | n la giustifi<br>☆      | icazior<br>∞ = |
| ella pagina e<br>ell'assenza, e     | ta × is web.scaggiari.eu/fm//app/defaul/illbrettowel<br>CLASSEL////A<br>Flira.ge:<br>Assenze da giustificare di LUCA ROSS   | delle giustifiche. Pe<br><b>TTO WEB</b><br>b_eventi.php<br>ScuolA st | er procedere cor<br>Econdaria 1º GR. BOSCONERO<br>Lindietro<br>Eventi<br>Giustifi                               | n la giustifi<br>☆      | icazior<br>⊽ = |
| ella pagina e<br>ell'assenza, e     | ta × is web.spaguarkeu/fml/app/default/librettowed<br>CLASSEL////A<br>Assenze da giustificare di LUCA ROSSI<br>dal 21 Septe | delle giustifiche. Pe<br>ETTO WEB<br>b_eventi.php<br>ScuolA st<br>Sl | er procedere cor<br>Econdaria 1º Gr. BOSCONERO<br>CONDARIA 1º GR. BOSCONERO<br>Indietro<br>Eventi<br>Giustifica | n la giustifi           | icazior        |
| ella pagina e<br>ell'assenza, e     | ta × is web.spagglari.eu/fml/app/def.ul × +<br>CLASSEL/IV/A<br>Assenze da glustificare di LUCA ROSSI<br>dal 21 Septe        | delle giustifiche. Per<br>ETTO WEB                                   | er procedere con<br>Escondaria 1º GR. BOSCONERO<br>Indietro<br>Eventi<br>Giustifica                             | n la giustifi           | icazior<br>□ = |

| Consulta × is web.spaggiari.eu/fm/(app/defaul × +                                                                                                    |
|----------------------------------------------------------------------------------------------------|
| ← → C     ○ A https://web.spaggiari.eu/fml/app/default/librettoweb_eventi.php     ☆     ♥ ≡                                                                                                    |
| Seleziona tipo                                                                                                    |
| Assenza     Event     Giustifiche                                                                                                    |
| Assenze Permesso di entrata                                                                                                    |
| Hitra por: Causale (facoltativo)                                                                                                    |
| Assenza A-Salute AC-Certificato Medico B-Famiglia<br>C-Altro D-Trasporto E-Sciopero                                                                                                    |
| Assenza o Assente dal: 21/09/2022                                                                                                    |
| AI: 21/09/2022                                                                                                    |
| Motivazione:                                                                                                    |
|                                                                                                    |
|                                                                                                    |
|                                                                                                    |
|                                                                                                    |
|                                                                                                    |
|                                                                                                    |
| Annulla Conferma                                                                                                    |
|                                                                                                    |
|                                                                                                    |
| La tipologia di giustifica (viene impostata in automatico dal sistema). Cliccare (facoltativo) sulla causale. Le date dell'assenza vengono impostate in automatico dal sistema. Inserire la motivazione. Quindi, completare la procedura cliccando sul pulsante <b>CONFERMA</b>                                                                                                    |
| N.B. Questa procedura costituisce il primo passaggio per la giustificazione dell'assenza. Spetta al docente curricolare confermare, sempre mezzo Registro elettronico, la giustificazione inviata dal genitore. Fino a quando il docente non completa la procedura la giustificazione resterà pendente.                                                                                                    |
| ClassE      ClassE ClassE <pclasse< p=""> ClassE <pclasse< p=""> ClassE <pclasse< p=""> <p< td=""></p<></pclasse<></pclasse<></pclasse<> |
| ) 2022 of Hiercond 21 settembre 2022 per la seguente motivazione<br>Dita inserimento<br>21 settembre 2022 	Giustificato II 21 settembre 2022 da PAROLO CHRISTIAN                                                                                                    |
| Cliccando sul pulsante <b>GIUSTIFICHE</b> la famiglia può verificare lo stato delle assenze e l'accettazione delle stesse.                                                                                                    |